# **DrDOC**

### Introduction

What is DrDOC ? Install / Uninstall

#### How to...

<u>Setup DrDOC</u> <u>Setup the hotkeys</u> <u>Paste the captures in a software</u> <u>Paste automatically the captures in a software</u>

### Misc

<u>Menus bars</u> <u>Default hotkeys</u> <u>Register</u>

Screenshots made with DrDOC Please note that English is not my natural language

### What is DrDOC ?

**DrDOC** is an easy to use 32 bits software for Windows 95, 98, NT4 and NT5 which helps you to produce documentation (or else...). **DrDOC** will capture parts of screen and will copy them in the clipboard (several formats, several number of colours) allowing you to paste them in another software, word processing for example.

You can capture parts of screen by different ways:

#### Active window: The window with a coloured title bar. You can capture it with or without its title bar.

- Whole screen: Well, the whole screen.
- Active widget: The focused element.
- Rectangle:

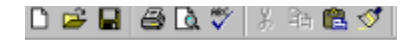

• Round Rectangle:

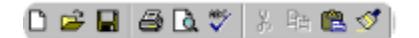

• **Predefined sized Rectangle:** (here, icon format 32x32)

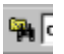

• Ellipse:

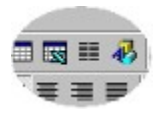

• Polygon:

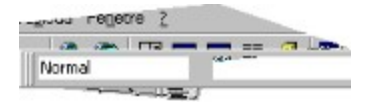

• Hand made:

| ableau | Feg | être | 2- |     |
|--------|-----|------|----|-----|
| Normal |     |      |    | . 8 |
| ·      | I   | S    | 業  | 7   |

### Install/Uninstall

The install program installed the following files on your computer (default folder is c:\ Program Files\DrDOC):

- \* DrDOC.exe
- \* DrDOC.hlp
- \* DrDIB.dll
- \* DrDOCe.hlp
- \* DrDOCe.cnt
- \* uninstall.exe
- \* enreg.wri

No file was copied outside this install folder. In the registry, under  $\Current User\Software$ . an entry called DrDOC was created.

To uninstall DrDOC, simply clic on the uninstall icon in the DrDOC group or launch uninstall.exe, situated in the install folder. This will remove the entry DrDOC in the registry and the software components of DrDOC.

## Menus bars

DrDOC has two menus; you open them by right or left clicking on its tray icon 🖄

Left clic, capture menu: <u>Capture...</u> Close DrDOC

Right clic, settings and help: Settings Help Help, About...

### Settings

You access the settings windows by clicking with the right button of your mouse on the tray icon of DrDOC B.

DrDOC is set by the following ways:

When you install the software default **hotkeys** are set. You can modify all of them: go to <u>Hotkeys setup</u>

Other **options** can be set: type of copy in the clipboard, number of colours to be used, cursor etc...: go to <u>General settings</u>

### **General settings**

| 🛅 DrDOC - Settings ? 🗙                                                                          |
|-------------------------------------------------------------------------------------------------|
| 🖄 Misc 🖺 Automatic paste 🔛 Hotkeys                                                              |
| DrDOC<br>Free the clipboard when leaving<br>Launch DrDOC when Windows starts                    |
| Captures                                                                                        |
| Emit a <u>Bip</u> after each capture<br>(a way file will be used if you have a sound card)      |
| ☑ When capturing a window, capture the caption too                                              |
| Invert the background of the screen when capturing a region<br>(Rectangle only)                 |
| Inlude the cursor                                                                               |
| For region captures other than rectangle, fill the background with the following colour: Modify |
| Image type to be sent to clipboard: BMP - Bitmap                                                |
| Colours: 16 millions                                                                            |
|                                                                                                 |
| OK Annuler Aide                                                                                 |

### General setup:

\* Free the clipboard when leaving:

If you have made an important capture in size with a big number of colours you would have to free the clipboard leaving DrDOC.

\* Launch DrDOC when Windows starts:

This option will launch DrDOC every time you will launch Windows. When DrDOC is activated (*you can see its tray icon* ) it does not comsume memory.

\* Emit a bip after each capture:

If you have installed a sound card on your computer you will hear a WAV file.

\* When capturing a window, capture the caption too:

When you capture a whole window, you can capture or not its title bar.

\* Invert the background:

When you capture a rectangle, allows to change the displayed captured background.

\* Include the cursor:

The cursor, if it is on the captured area, will also be captured.

\* Coloured background:

You can surround the captured area with a coloured background (does not apply for

rectangles). ex:

Couleur-de-remplissage-de-fond-

Clic on *Modify* to change the colour.

## \* Image type to be sent to clipboard:

DrDOC can send the captures to clipboard with two formats: Bitmap and Device Independent Bitmap (DIB).

### \* Colours:

You can create black and white or coloured (from 16 to 16 millions colours) captures Of course, the image size will be more important if you use a big number of colours. (*This help file uses 16 colours captures*).

### Hotkeys settings

| ක                          | DrDOC - Settings     |            |            |            |            |         | ? ×  |
|----------------------------|----------------------|------------|------------|------------|------------|---------|------|
|                            | 🏟 Misc 🛛 🛍 Automatie | c paste    | 😭 Ho       | tkeys      |            |         |      |
|                            |                      | WIN        | CTRL       | SHIFT      | ALT -      |         |      |
|                            | Rectangle:           |            | +          | <b>-</b> + | +          | R 💌     |      |
|                            | Round rectangle:     | - +        | <b>▼</b> + | - +        | + 🗹        | C 🔽     |      |
|                            | Ellipse:             | - +        | <b>▼</b> + | - +        | + 🗹        | E       |      |
|                            | Polygon:             | <b>-</b> + | <b>▼</b> + | <b>-</b> + | <b>▼</b> + | P 🔽     |      |
|                            | Hand made:           | <b>-</b> + | <b>▼</b> + | <b>-</b> + | <b>▼</b> + | м       |      |
|                            | Fixed area:          | <b>-</b> + | <b>▼</b> + | <b>-</b> + | +          | Z       |      |
|                            |                      |            |            |            |            | ·       |      |
|                            | Full screen:         | <b>-</b> + | <b>-</b> + | □ +        | □ +        | •       |      |
|                            | Active window:       | <b>-</b> + | <b>-</b> + | □ +        | <b>▼</b> + |         |      |
|                            | Active widget:       | <b>□</b> + | <b>□</b> + | <b>∀</b> + | <b>□</b> + |         |      |
|                            |                      |            |            |            |            |         |      |
|                            | Display this window: | <b>▼</b> + | □ +        | □ +        | <b>□</b> + | w -     |      |
|                            |                      |            |            |            |            |         |      |
| Beset                      |                      |            |            |            |            |         |      |
| Heset the default hotkeys> |                      |            |            |            |            |         |      |
| _                          |                      |            |            | 01         |            | Annular | Aida |
|                            |                      |            |            | UK         |            | Annuler | Aide |

## Hotkeys settings

Warning:

do not configure two similar hotkeys (DrDOC will prevent you) do not setup a hotkey already used by another software. (DrDOC will not be able to register it).

See also <u>Default hotkeys</u>

### **DrDOC setup**

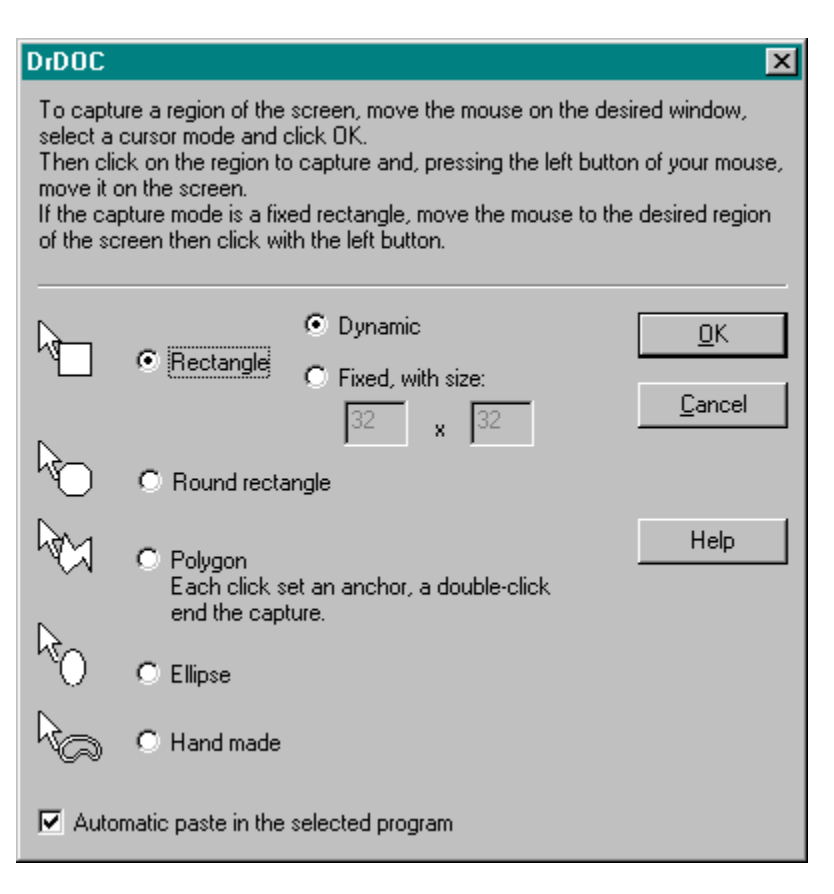

### Part of screen captures:

This window manages the captures of parts of screen, it appears when you clic with the left button of your mouse on the tray icon and choose <u>Capture...</u>:

### • Dynamic rectangle:

The cursor becomes a cross. Click using your left mouse button to indicate where you want to start the capture area then, without releasing the button, move the cursor. A rectangle is drawn on the screen, it show the part of the screen which will be captured. Release the left button when you want to end the capture.

#### • Fixed size rectangle:

Enter the size of the rectangle and clic OK. The cursor becomes the desired sized rectangle. Move it on the part of the screen you want to capture and clic with the left button of your mouse.

#### • Rounded rectangle:

It's the same processus than with the rectangular shape, but the corners of the rectangle will be cut and filled with the chosen background colour (<u>Select the background colour</u>)

#### • Polygon:

Set the summit of your polygon with a left clic on the screen. Move the cursor, each left clic sets a summit. Double-clic when you want to end the capture.

### • Ellipse:

Set the summit of the ellipse with a left clic on the screen. Drag the cursor, an ellipse is drawn on the screen. Release the left button to end the capture.

#### • Hand made:

Put the depart point by clicking with the left button of your mouse. Move the cursor without. The area which will be captured is surrounded. Leave the left button to end the capture.

### Automatic paste in the selected program:

Click this checkbox if you want DrDOC to paste automatically the capture in a program. (see also <u>Automatic paste</u>)

### **Captures with zoom**

### Captures with zoom:

| 🔯 Misc 🖺 Automatic paste 😭 Hotkeys 🔍 Zoom                                                      |
|------------------------------------------------------------------------------------------------|
| Capture with a zoom effect:<br>move the cursor on the screen and repeat the hotkey to capture. |
| Zoom area: 🚺 📩 (20 - 100 pixels):                                                              |
| Zoom factor: 0 🔺 (2 - 8 times):                                                                |
| Refresh rate: 0 👘 (2 - 500 milliseconds):                                                      |
|                                                                                                |
|                                                                                                |
|                                                                                                |
|                                                                                                |
|                                                                                                |
| OK Annuler Aide                                                                                |

This window manages the captures with zoom, useful to show a particular part of the screen. The area under the cursor will be magnified.

#### Zoom area:

Size of the part of screen to be magnified (pixels). The cursor is the center of gravity of the zoomed area.

### Zoom factor:

Magnifying factor of the zoomed area.

### **Refresh rate:**

Refresment of the zoomed area when the cursor moves.

### **Default Hotkeys**

DrDOC is installed with the following set of hotkeys:

| Type of capture | WIN | CTRL | SHIFT | ALT | KEY    |
|-----------------|-----|------|-------|-----|--------|
| Rectangle       |     | Х    |       | Х   | R      |
| Round rectangle |     | Х    |       | Х   | С      |
| Ellipse         |     | Х    |       | Х   | E      |
| Polygon         |     | Х    |       | Х   | Р      |
| Hand made       |     | Х    |       | Х   | М      |
| Fixed area      |     | Х    |       | Х   | Z      |
| Display hotkey  | Х   |      |       |     | W      |
| Zoom            |     |      |       | Х   | L      |
| Full screen     |     |      |       |     | PrtScr |
| Active Window   |     |      |       | Х   | PrtScr |
| Active Object   |     |      | Х     |     | PrtScr |

### Paste the capture in another software

All the softwares running under Windows manage copy-paste action. The *Paste* item is often under the *Edit* item.

You can also generally use the hotkey CTRL+V.

Paste or CTRL+V will insert your capture in the desired software.

#### Automatic paste

DrDOC can automatically paste captures in the following softwares:

20/20

Adobe ImageReady Adobe ImageStyler CorelDraw Corel Photo-Paint DeBabelizer Pro Fractal Design Painter IrfanView MGI PhotoSuite Micrografx Photo Magic: use 16 millions coloured DIBs Micrografx Windows Draw: do not use DIBs Paintbrush (also called Paint) Paint Shop Pro paste creates a new image PhotoLine paste creates a new image Photoshop PiCoBello paste creates a new image PolyView paste creates a new image WebPainter WordPad

To activate the automatic paste:

• goto the setup menu (right click on the tray icon the menu *Settings* then *Automatic paste*) and check *Activate the automatic paste*.

• when you will choose the form of capture, a window showing all the programs running will be displayed by drDOC; you will have to select the target program for the captures.

#### Please note:

This list does not mean that DrDOC cannot paste in other softwares; they just have not been tested.

### Register

This software is distributed as a shareware. You can evaluate it freely for 30 days. You will have to register next.

### How to register:

- by clicking on the **Register** icon in the DrDOC group.
- with the register form (enreg.wri).
- directly with your credit card: go to <u>http://perso.wanadoo.fr/chass/indexe.htm</u> (DrDOC home site) and click on Yaskifo! Yaskifo is a secured server.

**DrDOC** is sold US\$ 22 (plus US\$ 2 for shipping if you don't register with a credit card).